# RV016、RV042、RV042G、およびRV082 VPNルータにおけるPPTPユーザの帯域幅制限

目的

Point-To-Point Tunneling Protocol(PPTP)は、バーチャルプライベートネットワーク(VPN)の 実装で使用されるネットワークプロトコルです。PPTPをサポートするコンピュータは、ネ ットワーク内のPPTPサーバを使用してVPNトンネルを作成できます。PPTPサーバを使用 すると、自宅などのリモートロケーションから、職場のオフィスなどの別の場所にあるロー カルエリアネットワーク(LAN)に安全に接続できます。

この記事の目的は、PPTP VPNトンネル経由でルータに接続されているクライアントの帯域 幅を制限(アップロードまたはダウンロード)する方法を示すことです。帯域幅の制限によ り、パフォーマンスを低下させることなく、より多くのユーザがルータにアクセスできます 。この記事では、RV016、RV042、RV042G、およびRV082シリーズVPNルータでの PPTPユーザのアップロード速度を制限する方法について説明します

## 適用可能なデバイス

- RV016
- RV042
- RV042G
- RV082

# [Software Version]

· v4.2.2.08

### PPTPユーザの帯域幅の制限

#### 接続速度のテスト

ステップ1:速度テスト用の適切なWebサイトを確認し、アップロード速度とダウンロード 速度の速度テストを実行します。 ステップ 2:ダウンロードとアップロードの速度に注目して、詳細を確認してください。こ れらは、帯域幅制限が適用された後の速度と比較されます。このテストでは、ダウンロード 速度は1.92 Mb/s、アップロード速度は1.95 Mb/sでした。

PPTPサーバの設定

ステップ1: Router Configuration Utilityにログインし、VPN > PPTP Serverの順に選択しま す。PPTPサーバページが開きます。

| PPTP Server        |                |                 |  |
|--------------------|----------------|-----------------|--|
| Enable PPTP Server |                |                 |  |
| Connection List    |                |                 |  |
| Username           | Remote Address | PPTP IP Address |  |
| Refresh Save Ca    | ncel           |                 |  |

| PPTP Server            |               |                |  |
|------------------------|---------------|----------------|--|
| Enable PPTP Server     |               |                |  |
| IP Address Range       |               |                |  |
| Range Start :          | 192.168.1.200 |                |  |
| Range End :            | 192.168.1.204 | ]              |  |
| PPTP Server            | PPTP Server   |                |  |
| Username :             |               | ]              |  |
| New Password :         |               | ]              |  |
| Confirm New Password : |               | ]              |  |
|                        |               | Add to list    |  |
|                        |               |                |  |
|                        |               |                |  |
|                        |               |                |  |
|                        |               |                |  |
|                        |               | Delete Add New |  |

ステップ 2 : Enable PPTP Serverチェックボックスにチェックマークを入れて、デバイスで PPTPサーバを有効にします。

| PPTP Server            |               |                |  |
|------------------------|---------------|----------------|--|
| Enable PPTP Server     |               |                |  |
| IP Address Range       |               |                |  |
| Range Start :          | 192.168.1.192 |                |  |
| Range End :            | 192.168.1.203 |                |  |
| PPTP Server            | PPTP Server   |                |  |
| Username :             |               |                |  |
| New Password :         |               |                |  |
| Confirm New Password : |               |                |  |
|                        |               | Add to list    |  |
|                        |               |                |  |
|                        |               |                |  |
|                        |               |                |  |
|                        |               |                |  |
|                        |               | Delete Add New |  |

ステップ 3: Range Startフィールドに、最初のPPTP VPNクライアントに割り当てられた LAN IPアドレスの開始範囲を入力します。デフォルトのIPは192.168.1.200です。

ステップ 4: Range Endフィールドに、最後のPPTP VPNクライアントに割り当てられた範囲の最後のLAN IPアドレスを入力します。デフォルトは 192.168.1.204 です。

| PPTP Server            |               |   |                |
|------------------------|---------------|---|----------------|
| Enable PPTP Server     |               |   |                |
| IP Address Range       |               |   |                |
| Range Start :          | 192.168.1.192 |   |                |
| Range End :            | 192.168.1.203 |   |                |
| PPTP Server            |               | ן |                |
| Username :             | user_2        |   |                |
| New Password :         | •••••         |   |                |
| Confirm New Password : |               |   |                |
|                        |               |   | Add to list    |
| user_1                 |               |   |                |
|                        |               |   |                |
|                        |               |   |                |
|                        |               |   |                |
|                        |               |   |                |
|                        |               |   | Delete Add New |

ステップ 5: UsernameフィールドにVPN Clientのユーザ名を入力します。

手順 6: New PasswordフィールドにVPN Clientのパスワードを入力します。

手順7: Confirm New Passwordフィールドに同じパスワードをもう一度入力します。

ステップ 8 : [リストに追加(Add to List)] をクリックします。これにより、ユーザがリス トに追加されます。

| Enable PPTP Server     |                |                 |  |
|------------------------|----------------|-----------------|--|
| IP Address Range       |                |                 |  |
| Range Start :          | 192.168.1.192  |                 |  |
| Range End :            | 192.168.1.203  |                 |  |
| PPTP Server            |                |                 |  |
| Username :             |                |                 |  |
| New Password :         |                |                 |  |
| Confirm New Password : |                |                 |  |
|                        |                | Add to list     |  |
| user_2<br>user_1       |                |                 |  |
|                        |                |                 |  |
|                        |                |                 |  |
|                        |                |                 |  |
|                        |                |                 |  |
|                        |                | Delete Add New  |  |
|                        |                |                 |  |
| Connection List        |                |                 |  |
| Username               | Remote Address | PPTP IP Address |  |
| Refresh Save Cancel    |                |                 |  |

ステップ 9 : [Save] をクリックして、設定を保存します。

ステップ10:(オプション)ユーザ名を削除する場合は、該当するユーザ名をクリックして、Deleteをクリックします。

ステップ11:(オプション)データを更新するには、[Refresh]をクリックします。

| PPTP Server            |                |                 |       |
|------------------------|----------------|-----------------|-------|
| Username :             |                |                 |       |
| New Password :         |                |                 |       |
| Confirm New Password : |                |                 |       |
|                        |                | Add to          | list  |
| user_1<br>user_2       |                |                 |       |
|                        |                |                 |       |
|                        |                |                 |       |
|                        |                |                 |       |
|                        |                |                 |       |
|                        |                | Delete Ad       | d New |
|                        |                |                 |       |
|                        |                |                 |       |
| Connection List        |                |                 |       |
| Username               | Remote Address | PPTP IP Address |       |
| user_2                 | 192.168.1.5    | 192.168.1.200   |       |
| Refresh Save           | Cancel         |                 |       |
|                        |                |                 |       |

接続リストは、VPNクライアントの情報を表示する読み取り専用リストです。接続リストテ ーブル用にWindowsでPPTP VPN接続を設定する必要があります。Windows用のPPTP接続 を設定するには、『Windows用RV082、RV042、RV042GおよびRV016でのPPTPサーバの 設定』を参照してください。 [更新]ボタンをクリックすると、[接続リスト]に表示されてい るデータが更新されます。

注:ダウンロード速度に大きな影響はありませんが、アップロード速度が遅い可能性があり ます。アップロード速度が遅い場合は、Firewall > GeneralでStateful Packet Inspection(SPI)設定を無効にして、Save Settingsをクリックします。ルータのファイアウォ ールは、ステートフルパケットインスペクション(SPI)を使用して、ファイアウォールを通 過する情報を確認します。上位のプロトコルレイヤを処理するためにパケットを渡す前に、 確立された接続に基づいてすべてのパケットを検査します。

レート制限の設定

このセクションでは、DHCP範囲内のアドレスのレート制限を設定する方法について説明します。

ステップ1:ルータ設定ユーティリティで、System Management > Bandwidth Managementの順に選択します。Bandwidth Managementページが開きます。

| Bandwidth Management                  |                               |                       |  |
|---------------------------------------|-------------------------------|-----------------------|--|
| The Maximum Bandwidth Provided by ISP |                               |                       |  |
| Interface                             | Upstream (Kbit/sec)           | Downstream (Kbit/sec) |  |
| WAN1                                  | 512                           | 512                   |  |
|                                       |                               |                       |  |
| Bandwidth Manag                       | ement Type                    |                       |  |
| Type :                                | Rate Control                  |                       |  |
| Interface :                           | WAN1                          |                       |  |
| Service :                             | All Traffic [TCP&UDP/1~65535] | •                     |  |
|                                       | Service Management            |                       |  |
| IP :                                  | to                            |                       |  |
| Direction :                           | Upstream 🗸                    |                       |  |
| Min. Rate :                           | Kbit/sec                      |                       |  |
| Max. Rate :                           | Kbit/sec                      |                       |  |
| Enable :                              |                               |                       |  |
|                                       |                               | Add to list           |  |

ステップ2: Bandwidth Management TypeセクションでRate Controlをクリックし、アップ ストリームとダウンストリームの両方の帯域幅の最小レートと最大レートを制御します。

| Bandwidth Management Type |                                 |  |  |
|---------------------------|---------------------------------|--|--|
| Туре:                     | Rate Control Priority           |  |  |
| Interface :               | WAN1 WAN2                       |  |  |
| Service :                 | : All Traffic [TCP&UDP/1~65535] |  |  |
|                           | Service Management              |  |  |
| IP :                      | 192.168.1.100 to 192.168.1.150  |  |  |
| Direction :               | Upstream 🖌                      |  |  |
| Min. Rate :               | 256 Kbit/sec                    |  |  |
| Max. Rate :               | 380 Kbit/sec                    |  |  |
| Enable :                  |                                 |  |  |
|                           | Add to list                     |  |  |

ステップ3: Interfaceフィールドで、WAN1にチェックマークを付けます。

ステップ4:Serviceドロップダウンリストで、[All/~]を選択します。

ステップ5:IPフィールドにIPアドレスの範囲を入力します。

注:PPTPクライアントの帯域幅を制限するには、クライアントのLAN IPアドレスがこの範 囲内であることを確認してください。LAN IPアドレスは、「PPTPサーバの設定」セクショ ンのステップ3で判別しました。

手順 6: Direction ドロップダウンリストで、Downstreamを選択します。

手順7:最小Rateフィールドに、ユーザの保証帯域幅の最小レートを入力します。

ステップ8:最大でRateフィールドに、ユーザの保証帯域幅の最大レートを入力します。

ステップ9:このレート制御ルールを使用するには、Enableにチェックマークを付けます。

ステップ 10: このルールを更新するには、Add to listをクリックします。

ステップ 11範囲にアップストリームの制限を適用するには、手順3 ~ 10を繰り返し、[方向]ドロップダウンリストの選択をアップストリームにします。

| Bandwidth Management Type |                         |                                                       |  |
|---------------------------|-------------------------|-------------------------------------------------------|--|
| Type :                    | Rate Control            | O Priority                                            |  |
| Interface :               | WAN1 WAN2               |                                                       |  |
| Service :                 | All Traffic [TCP&UDP/1- | ~65535]                                               |  |
|                           | Service Management      |                                                       |  |
| IP :                      | 192.168.1.100           | to 192.168.1.150                                      |  |
| Direction :               | Upstream 👻              |                                                       |  |
| Min. Rate :               | 256 Kbit/sec            |                                                       |  |
| Max. Rate :               | 380 Kbit/sec            |                                                       |  |
| Enable :                  |                         |                                                       |  |
|                           |                         | Update                                                |  |
| All Traffic [TCP          | &UDP/1~65535]->192.168. | 1.100~150(Upstream)=>256~380Kbit/sec->WAN1 [Disabled] |  |
|                           |                         |                                                       |  |
|                           |                         |                                                       |  |
|                           |                         |                                                       |  |
|                           |                         |                                                       |  |
|                           |                         | Delete Add New                                        |  |
| View                      | Save Cancel             |                                                       |  |

ステップ12. (オプション)エントリを削除するには、該当するエントリを選択して[削除 ]をクリックします。 ステップ13:(オプション)新しいエントリを作成するには、[Add New] をクリックし、要件に応じてフィールドを再入力します。

ステップ 14: [Save] をクリックして、設定を保存します。

帯域幅の制限を有効にした場合の速度

ステップ1:別の速度テストを実行し、最初の結果と比較して、設定が機能していることを 確認します。

注:この例の2つ目の速度テストでは、ダウンロード速度は1.49 Mb/sから1.62 Mb/s、アッ プロード速度は0.20 Mb/sから0.38 Mb/sでした。最初の速度テストでは、アップロード速度 が1.95 Mb/sで、帯域幅の制限が有効であったことがわかります。 翻訳について

シスコは世界中のユーザにそれぞれの言語でサポート コンテンツを提供するために、機械と人に よる翻訳を組み合わせて、本ドキュメントを翻訳しています。ただし、最高度の機械翻訳であっ ても、専門家による翻訳のような正確性は確保されません。シスコは、これら翻訳の正確性につ いて法的責任を負いません。原典である英語版(リンクからアクセス可能)もあわせて参照する ことを推奨します。